## IRDAD X5 X10 SDカードのフォーマット方法 SDカードエラーが出た場合は以下の手順で フォーマットを手動で行ってください。

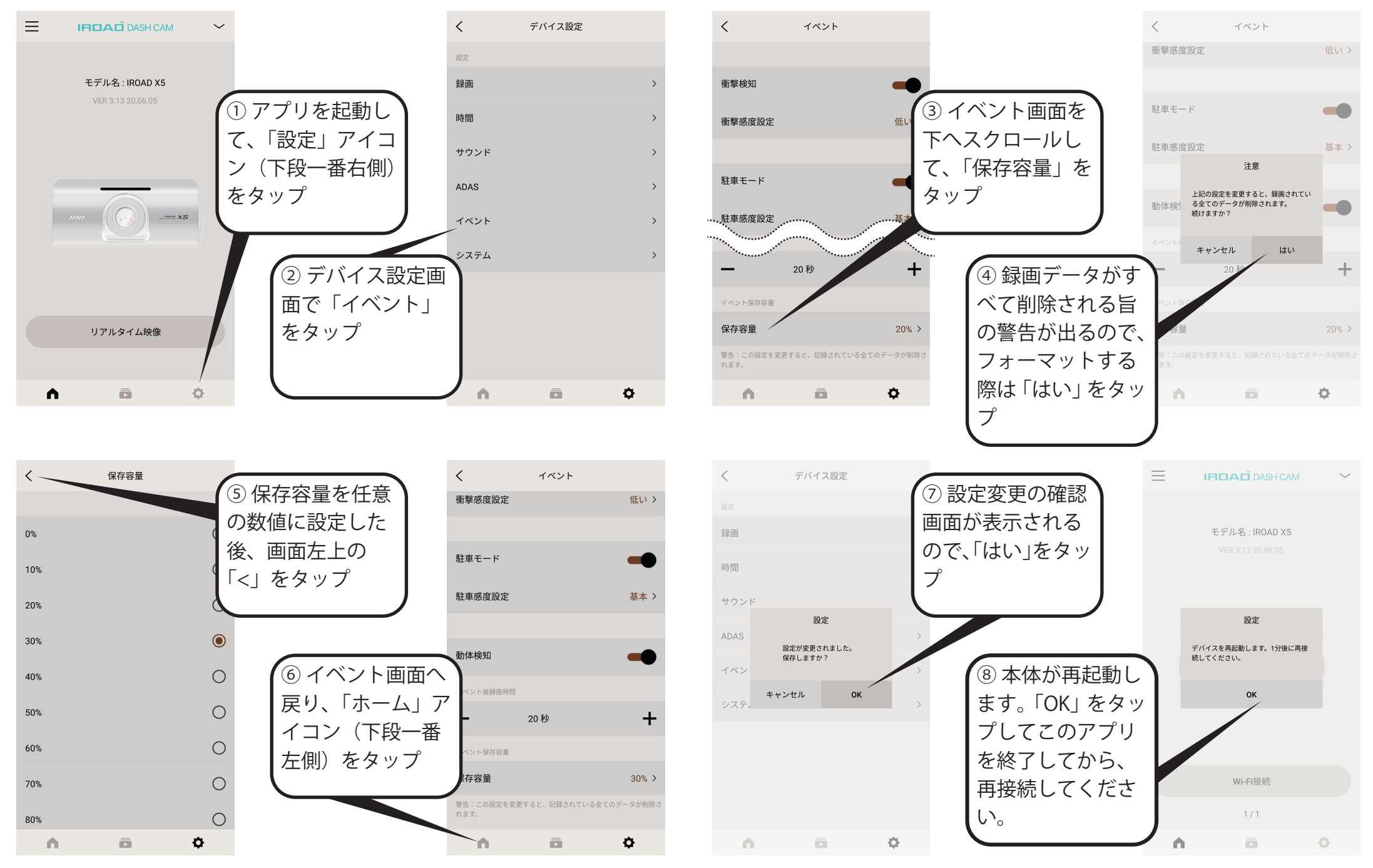

※この図では画面の色調を反転させています。